Les paramètres de Google Chrome

Sur cette capture d'écran, vous pouvez voir les paramètres de base du navigateur, nous allons donc les détailler étapes par étapes

|                                                                                     |                                         |                                                     | Rechercher       |
|-------------------------------------------------------------------------------------|-----------------------------------------|-----------------------------------------------------|------------------|
| Ouvrir une session                                                                  |                                         |                                                     |                  |
| Connecté en tant que ron                                                            | ıymyrk@gmail.com. Gérez vo              | s données synchronisées sur <u>Google Dashb</u>     | <u>oard</u> .    |
| Se déconnecter du com                                                               | npte Google Paramètres                  | de synchronisation avancés                          |                  |
| Au démarrage                                                                        |                                         |                                                     |                  |
| Ouvrir la page Nouve                                                                | l onglet                                |                                                     |                  |
| 🔵 Continuer là où je m'                                                             | étais arrêté <u>En savoir plus</u>      |                                                     |                  |
| Ouvrir une page ou u                                                                | in ensemble de pages spécific           | ques Ensemble de pages                              |                  |
| Apparence                                                                           |                                         |                                                     |                  |
| Obtenir d'autres thème                                                              | s Rétablir le thème par dé              | éfaut                                               |                  |
| 🖌 Afficher le bouton Ac                                                             | cueil                                   |                                                     |                  |
| www.google.com/                                                                     | Modifier                                |                                                     |                  |
| 🕑 Toujours afficher la b                                                            | arre de favoris                         |                                                     |                  |
| Recherche                                                                           |                                         |                                                     |                  |
| Définir le moteur de reche<br>recherche)                                            | erche à utiliser pour les recher        | rches effectuées depuis l' <u>Omnibox</u> (barre d' | adresse et de    |
| Google                                                                              | <ul> <li>Gérer les moteurs d</li> </ul> | e recherche                                         |                  |
| enregistrées)<br>Utilisateurs                                                       | ntane pour des recherches più           | as rapides (les saisles enectuees dans i Omr        | inox peavent ene |
| Vous êtes actuellement le                                                           | seul utilisateur de Google Ch           | irome.                                              | 1                |
| Ajouter un utilisateur                                                              | Supprimer cet utilisateur               | Importer les favoris et les paramètres              |                  |
| Navigateur par défaut<br>Le navigateur par défaut e<br>Afficher les paramètres avan | est actuellement Google Chro<br>Icés    | me.                                                 |                  |
|                                                                                     |                                         |                                                     |                  |
|                                                                                     |                                         |                                                     |                  |
|                                                                                     |                                         |                                                     |                  |
|                                                                                     |                                         |                                                     |                  |
|                                                                                     |                                         |                                                     |                  |
|                                                                                     |                                         |                                                     |                  |
| uvrir une session                                                                   | 1                                       |                                                     |                  |

Se déconnecter du compte Google... Paramètres de synchronisation avancés...

Ici, vous voyez si vous êtes connecter a votre compte Google.

Celui si vous permet également de paramétrer vos différent ordinateur en copiant vos favoris Internet d'un ordinateur a l'autres ... 2)

## Au démarrage

- Ouvrir la page Nouvel onglet
- Continuer là où je m'étais arrêté <u>En savoir plus</u>
- Ouvrir une page ou un ensemble de pages spécifiques Ensemble de pages

Ici vous pouvez configurer la page de démarrage :

Nouvel Onglet : La page avec les onglet de base ...

|   | Chrome Web Store | YouTube | Gmail | Recherche Google | Lorum forman<br>delate sit and for<br>adjusticity<br>adjusticity sud<br>Sticky Board | Bookmax |
|---|------------------|---------|-------|------------------|--------------------------------------------------------------------------------------|---------|
| < |                  |         |       |                  |                                                                                      |         |

Continuer la ou je m'étais arrêté : garde les page ouverte en mémoire avant de fermer le navigateur ...

par exemple, si vous aviez 5 pages d'ouvertes avant de cliquer sur la croix en haut, Google, va ré-rouvrir ces même pages la prochaines fois que vous le lancerez.

## Ouvrir un page :

| es thêmes Rétab         | lir le thême par dê | aut                                               |                        |            |
|-------------------------|---------------------|---------------------------------------------------|------------------------|------------|
| outon Accueil           |                     |                                                   |                        |            |
| gle.com/ Modifier       | Pages d'a           | ccueil                                            |                        | 3          |
| ficher la barre de favo | ris                 |                                                   |                        |            |
|                         | 😽 Goo               | gle                                               | https://www.google.fr/ |            |
| ir de recherche à utili | ser p Ajou          | iter une page                                     | Saisissez l'URL        |            |
| ÷G                      | érer                |                                                   |                        |            |
| ome Instantané pour     | des r               | s pages actuelles                                 |                        | OK Annuler |
|                         |                     |                                                   |                        |            |
|                         |                     |                                                   |                        |            |
| llement le seul utilisa | eur de Google Chi   | ome.                                              |                        |            |
|                         |                     | tilisateur Importer les favoris et les paramètres |                        |            |

Vous pouvez saisir les page que vous souhaitez ouvrir a chaque démarrage.

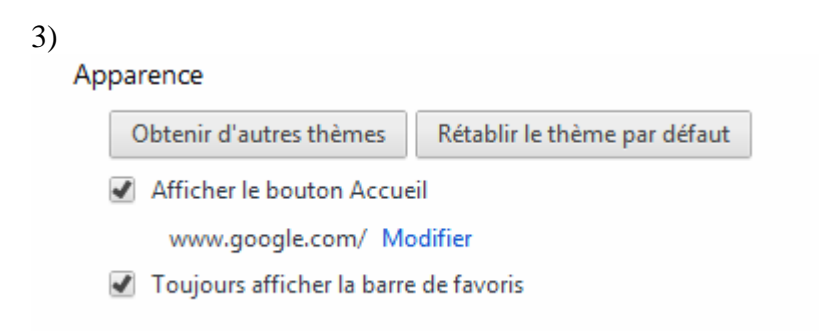

Les thèmes de Google feront l'objet d'une fiches séparer.

Le bouton d'Accueil, et en faite le faite de faire apparaître la maison Toujours afficher la barre des favoris

=> affiche ou n'affiche plus vos liens

Généralement la barre en haut et qui contient vos différent liens vers vos sites favoris

| 4)                                                   |                |                                                                                         |
|------------------------------------------------------|----------------|-----------------------------------------------------------------------------------------|
| Recherche                                            |                |                                                                                         |
| Définir le moteur de<br>recherche)                   | e recherche à  | utiliser pour les recherches effectuées depuis l' <u>Omnibox</u> (barre d'adresse et de |
| Google                                               | •              | Gérer les moteurs de recherche                                                          |
| <ul> <li>Activer Chrome<br/>enregistrées)</li> </ul> | : Instantané p | our des recherches plus rapides (les saisies effectuées dans l'Omnibox peuvent être     |

Ici, vous pouvez sélectionner les moteur de recherche que vous souhaitez utiliser.

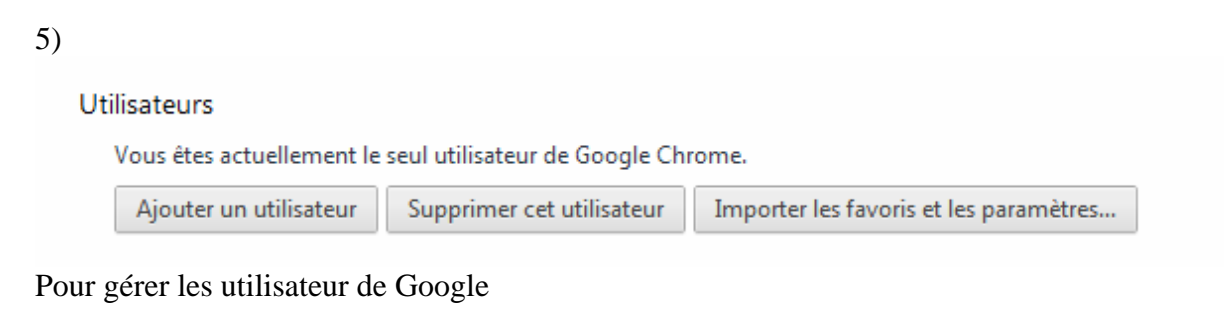

6)

Navigateur par défaut

Le navigateur par défaut est actuellement Google Chrome.

Pour savoir si Google et utilisé par défaut, si ce n'était pas le cas, il y aurait eu une case a cochée pour le mettre par défaut.